## Разъяснение для подачи заявления в электронном виде

- 1. Для подачи заявления виде заявителю необходимо пройти регистрацию на Едином портале (<u>http://www.gosuslugi.ru</u>), получить подтверждение своей учетной записи, заполнить форму данными.
- 2. После получения логина и пароля на Едином портале заявителю необходимо зайти на портал муниципальных услуг в сфере образования htts://uslugi.vsopen.ru/ и в правом верхнем углу нажать на кнопку «Войти через ЕСИА». Далее система предложит ввести логин и пароль, которые были получены при регистрации на Единый портал государственных и муниципальных услуг (функций).
- После выполнения входа в систему заявителю необходимо нажать кнопку «Школы». В строке поиска необходимо ввести номер школы и пройти по ссылке найденного муниципального общеобразовательного учреждения (МБОУ «СОШ №3»).
- 4. После нажатия на кнопку «Подать заявление» на странице учреждения (МБОУ «СОШ №3») пользователю будет предложено заполнить форму данными. В специальных полях электронной формы заявитель подтверждает согласие на обработку, хранение и использование персональных данных своих и своего несовершеннолетнего ребенка и фиксирует факт своего лицензией образовательную ознакомления с на деятельность, государственной аккредитации, образовательными свидетельством программами, уставом учреждения.
- 5. После заполнения электронной формы на основании введенных данных будет сформировано заявление, соответствующая запись о котором будет внесена в общую очередь, а информация (статус заявления «Принято» или «Отклонено») будет отображена в «Личном кабинете пользователя».